# **U-Prox WDC**

Wireless magnetic contact

sensor

# U-PROX

# Table of contents

| Table of contents                                     | 2  |
|-------------------------------------------------------|----|
| Introduction                                          |    |
| Security warnings                                     |    |
| Applications for customization                        |    |
| U-Prox Installer mobile application                   |    |
| Installer web portal                                  |    |
| Description and principle of operation                |    |
| Functional elements of the device                     | 4  |
| Features                                              | 5  |
| Power supply                                          | 5  |
| Display in the current mode                           | 5  |
| Installation                                          | 6  |
| Selecting the installation location                   | 6  |
| Installation                                          | 6  |
| Vertical installation                                 | 6  |
| Horizontal installation                               | 6  |
| Connecting an external detector                       | 7  |
| Connecting an external LED                            | 7  |
| Turning on and off                                    | 8  |
| Settings                                              | 9  |
| Adding a device to the security system (registration) | 9  |
| Basic settings of the U-Prox WDC                      | 10 |
| Testing the connection                                | 17 |
| Remove a device                                       | 21 |
| Wireless device states                                | 22 |
| Service                                               | 22 |
| Compliance with standards                             | 22 |
| Warranty obligations                                  | 22 |
| The scope of delivery                                 | 23 |

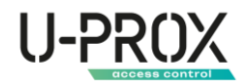

### Introduction

This manual describes how to install and configure U-Prox WDC wireless magnetic contact sensors. Please read this manual carefully before using the device.

Technical support for all U-Prox products is provided by phone: +38(091)481-01-69 and/or e-mail: <u>support@u-prox.systems</u>.

#### Security warnings

WARNING. THE APPLIANCE HAS A BUILT-IN BATTERY. SUBSTITUTING AN INCORRECT TYPE OF BATTERY FOR THE APPLIANCE MAY RESULT IN A FIRE OR EXPLOSION. DISPOSE OF USED BATTERIES IN ACCORDANCE WITH LOCAL LAWS AND REGULATIONS.

### Applications for customization

#### U-Prox Installer mobile application

Application for setting up the U-Prox wireless security system.

It is intended for both individual users and engineers of central monitoring stations.

Using a mobile phone, the app allows you to perform full security system setup: install, test, and calibrate wireless system elements; configure security groups; connect to monitoring stations; add users and give them the right to control the security system from the U-Prox Home app.

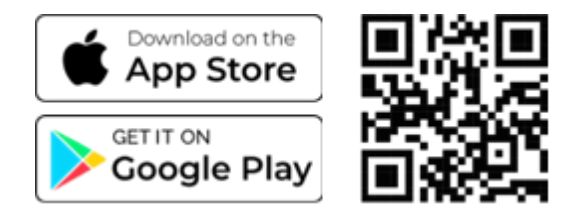

#### Installer web portal

The U-Prox Installer WEB web portal is designed to configure the U-Prox wireless security system.

It is intended for both individual users and engineers of central monitoring stations of security organizations.

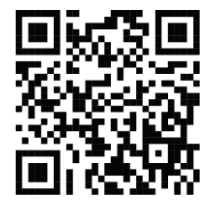

Using a web browser, you can perform full configuration of the security system: install, test, and calibrate wireless system elements; configure security groups; connect to monitoring stations; add users and grant them the right to control the security system from the U-Prox Home app.

https://web-security.u-prox.systems/

# Description and principle of operation

U-Prox WDC is a magnetic contact point radio channel sensor designed to monitor the state of structural elements for opening or displacement to detect an attempted intrusion into the premises and to issue an alarm notification to the U-Prox alarm center.

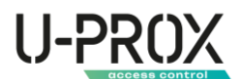

The sensor operates only with the U-Prox security system; it cannot be connected to third-party systems.

It has a sealed case and is used to protect doors and windows.

The device has contacts for connecting an arming LED and an external sensor, such as a reed switch.

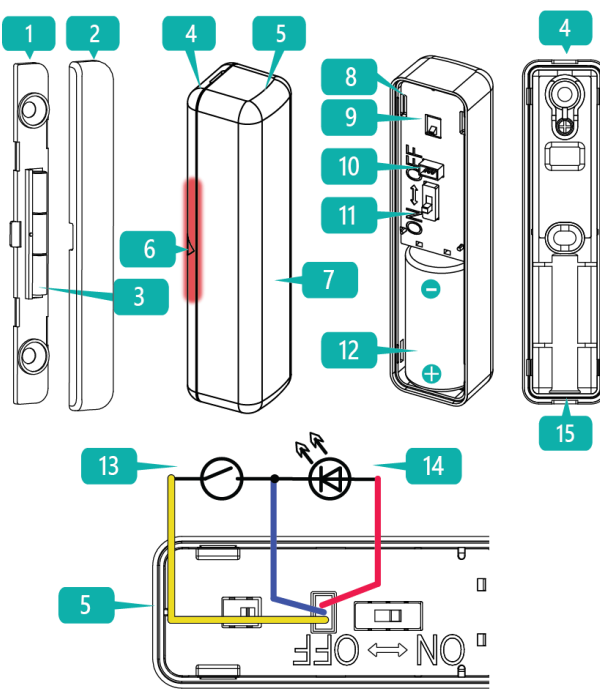

Functional elements of the device

- 1. Bottom plate of the magnet case
- 2. Magnet case cover
- 3. Neodymium magnet
- 4. Lower plate of the sensor case
- 5. The upper cover of the case and the capsule with the device
- 6. Magnet location marks
- 7. LED indicator
- 8. Protective plastic plate with the device board
- 9. Tamper contact
- 10. Connector for connection:
- LD contact (+ LED, red) universal input/output
- GND contact (ground, blue)
- DC contact (reed switch, yellow)
- 11. On/off button
- 12. Battery, CR123A battery
- 13. Sensor (reed switch)
- 14. Light emitting diode (LED)
- 15. Rubber seal

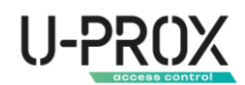

#### Features

| Threshold of operation is 7-15 mm,                  |
|-----------------------------------------------------|
| not less than 1 000 000 actuations                  |
| 3V, CR123A lithium battery included                 |
| up to 5 years                                       |
| ISM wireless interface with multiple channels       |
| ITU region 1 (EU, UA): 868.0868.6 MHz,              |
| 100 kHz bandwidth, 20 mW max., distance to          |
| devices                                             |
| - up to 4800 m (outdoors);                          |
| ITU region 3 (AU): 916.5917 MHz,                    |
| 100 kHz bandwidth, 20 mW max, distance to devices   |
| - up to 4800 m (in open space).                     |
| Two-way communication, encrypted, with sabotage     |
| (jamming) detection. The encryption key is 256 bits |
| -20°C +50°C                                         |
| Up to 95%                                           |
| III (по EN 50131)                                   |
| 85 x 20,9 x 20,4 mm                                 |
| 85 x 11 x 6 mm                                      |
|                                                     |
| white, black, dark brown                            |
| IP55                                                |
| 66 grams                                            |
|                                                     |

#### Power supply

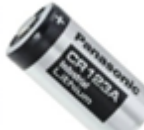

The device uses a CR123A lithium battery, which allows it to operate for up to 5 years on a single battery.

#### Display in the current mode

The light indicator shows data transmission and sensor triggering. Data exchange with the security center, LEDs light up sequentially:

- 1. Sensor triggering red
- 2. Data transmission:
  - Green transmission is successful
  - Red data transfer failed
- 3. Receiving confirmation
  - Green reception is successful
  - Red data reception failed

Steps 2 and 3 can be repeated up to 3 times (transmission repeats with increased power)

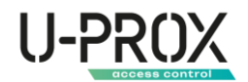

# Installation

#### Selecting the installation location

Choose the location of the U-Prox WDC carefully. The device should not be placed on top of other devices:

- 1. Outdoors or in rooms with unacceptable humidity and temperature
- 2. In places with a high level of radio interference
- 3. Near objects that can cause attenuation or shielding of the radio signal (metal, mirrors, etc.)
- 4. At a distance closer than 1 m from the security center

It is recommended to perform the installation in the following sequence:

- 1. Registering the sensor in the security system using the U-Prox Installer app
- 2. Select the installation location with the optimal signal using the U-Prox Installer app. Please note that the sensor can be placed either vertically or horizontally
- 3. Installing the magnet
- 4. Installing the sensor base plate (4)
- 5. Installing the device (5)

#### Installation

ATTENTION! INSTALLATION IS POSSIBLE ON DOUBLE-SIDED ADHESIVE TAPE OR BY FASTENING WITH THE SUPPLIED SCREWS.

#### Vertical installation

1. Install and secure the magnet

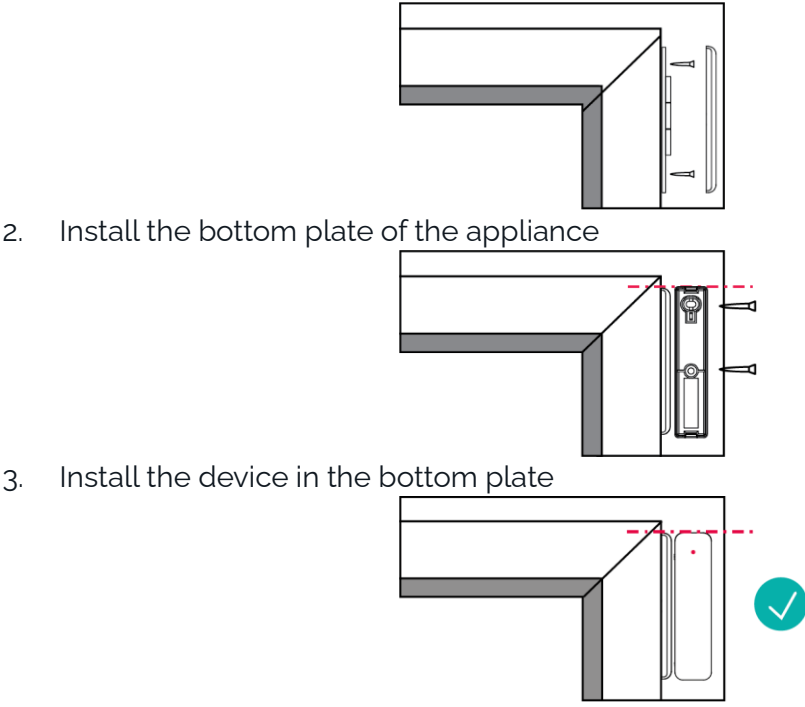

#### Horizontal installation

1. Install and secure the magnet

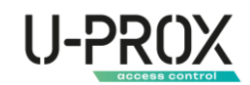

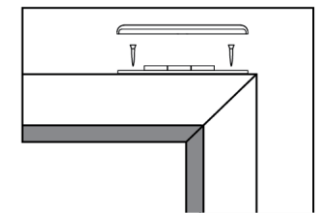

2. Install the bottom plate of the appliance

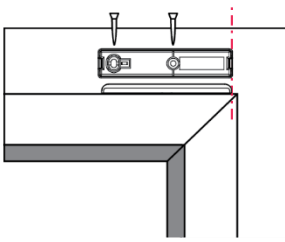

3. Install the device in the bottom plate

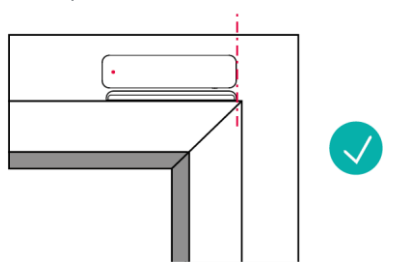

WARNING! WHEN THE DEVICE IS INSTALLED CORRECTLY, THE TAMPER WILL BE CLAMPED (LOCKED).

#### Connecting an external sensor

It is used in cases where the U-Prox WDC cannot be installed, where flush mounting is required, or to process signals from another external sensor or device.

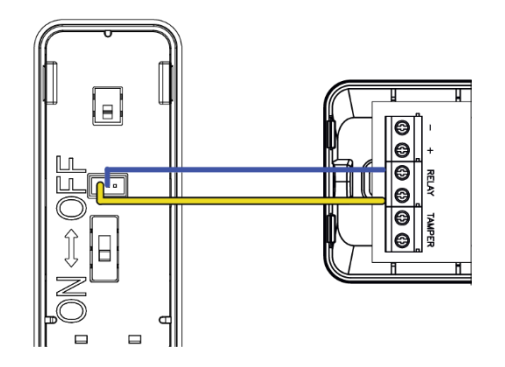

#### Connecting an external LED

The external LED is used to provide light confirmation that the security team has been armed, the event has been delivered to the security company or the U-Prox cloud, and the security center has received confirmation of the event delivery.

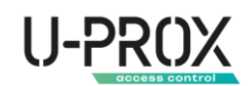

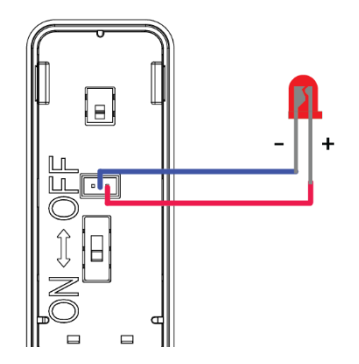

The LED turns on for up to 15 seconds after the sensor is violated and restored during the exit delay countdown.

#### Turning on and off

Move the switch (11) to the ON position - the indicator light will be on.

If the device has already been registered in the security system, it switches to the next mode.

To turn off the device, move the switch (11) to the OFF position.

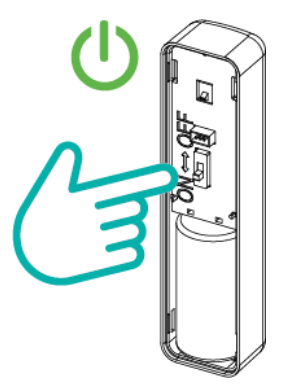

WARNING. IF THE DEVICE HAS NOT BEEN REGISTERED, IT WILL GO INTO SLEEP MODE AFTER 30 SECONDS.

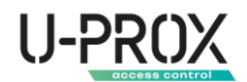

### Settings

- 1. Download and install the U-Prox Installer mobile application to configure the system
- 2. Launch the U-Prox Installer application and log in or log in using the U-Prox Installer WEB portal

# IF NECESSARY, REGISTER IN THE SYSTEM AS AN AUTONOMOUS INSTALLER OR GET ACCESS AS AN INSTALLER OF A SECURITY COMPANY

#### Adding a device to the security system (registration)

1. Launch the U-Prox Installer application or open the web portal in a browser and log in

| ← → C ▲ https://web-security.u-proxxystems | 아 윤 ☆ 종 월 추 日 🔕                                                                                            | : 21.42 фр. В 19 н) 47 ал ал 47% ф<br>Увјйти                                               |
|--------------------------------------------|----------------------------------------------------------------------------------------------------|--------------------------------------------------------------------------------------------|
| U-PROX<br>INSTALLER                        | Email*<br><br>Napons*                                                                                      | Верјтилоги (е нај) гладоли дла кољу а дозаток.<br>Fina *<br>Пароли<br>Залишатиса в системі |
| ζυ                                         | ©<br>Забули пароль2 Заясеструватиса<br>Увійти                                                              | 3e6yrv nacioni:?                                                                           |
|                                            |                                                                                                    | Заресструватися<br>Увійти                                                                  |
|                                            |                                                                                                    | 7799-1313                                                                                  |
|                                            | Цей сайт захищено сервисом reCAFTCHA, застособуються Полтика Конфиденцивности та Умоли Виколовстания Боофе | III O <                                                                                    |

2. Select the U-Prox MPX to which you want to add the wireless sensor from the list of devices

| $\leftarrow \  \   \rightarrow \  \   {\bf C}  \  \   (a \ https://web-security.u-prox.systems/panels/00:08:9B:30:21:1E/edit/system$ |                               | 순 ☆ 🏹 🗾 🕸 🎓 🗊 🗆                                 | 🔿 : 15:27 କେନ୍ଦ୍ର ଓ ଅଧିକ ବ ବ୍ୟ ବ୍ୟ ଏ ବ୍ୟ 1/1/79% 🖬                                                                          |
|----------------------------------------------------------------------------------------------------|-------------------------------|-------------------------------------------------|----------------------------------------------------------------------------------------------------|
| ITV Тестова<br>Монтоонноесспусоукия компания                                                                                         | (Старобт<br>Компанія Співробт | innerus Danatasa Icropia Mià repobre Banig UK V | Система :                                                                                                    |
| 🞧 Система 🔗 Користувати 🛅 Групи 🖵 Пульт 😲                                                                                            | ) Історія                     |                                                 |                                                                                                    |
| ← Система                                                                                                    |                               | Додати радіопристрій                            | Ретранспатори:0<br>Користушан33   Бралокик1                                                                                 |
| - 1004]U-Prox MPX                                                                                                    | Коридор<br>021 РЖ             | 5 [ all<br>20 101 4/                            | 1   Дин Ø<br>Шаклавіатура аклавіатура аклавіатура аклавіатура аклавіатура аклавіатура аклавіатура аклавіатура аклавня аклав |
| BG (7)                                                                                                    | Kyxня<br>041 Smoke            | &<br>25″ 100∿ 45                                | Са на в са на са са са са са са са са са са са са са                                                                        |
| 011/Дим Ø<br>02.Параж Ø                                                                                                    | оз   Water                    | 28" [004 43                                     | لای کې کې کې کې کې کې کې کې کې کې کې کې کې                                                                                  |
|                                                                                                    | Клапан<br>o7   Vaive          | 🗇 🏥 📶                                           | Затоплення<br>ссімати<br>изто тост<br>Периметр                                                                              |
| ниснерний режим спликас за: 00:59:50 ()                                                                                              |                               |                                                 |                                                                                                    |

3. Press the button (+) ("Add radio device"), the security center will enter the mode of registering sensors, keypads, etc. In this window, you can click on the device icons and view the instructions for activation.

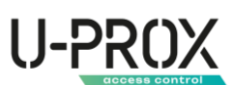

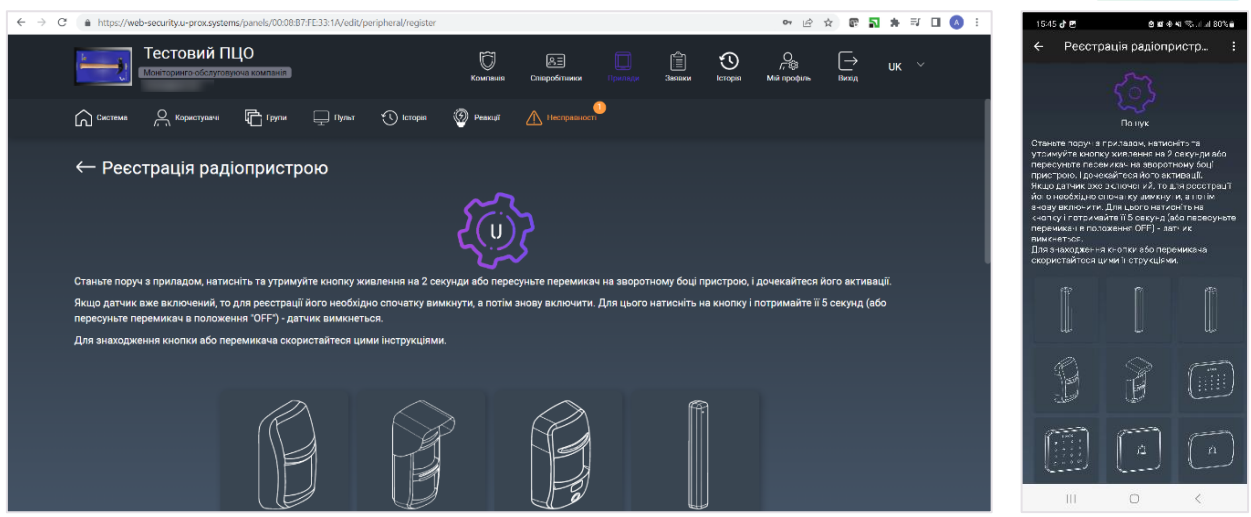

4. According to the instructions, turn on the wireless sensor and bring it to the security center at a distance of about 1 meter

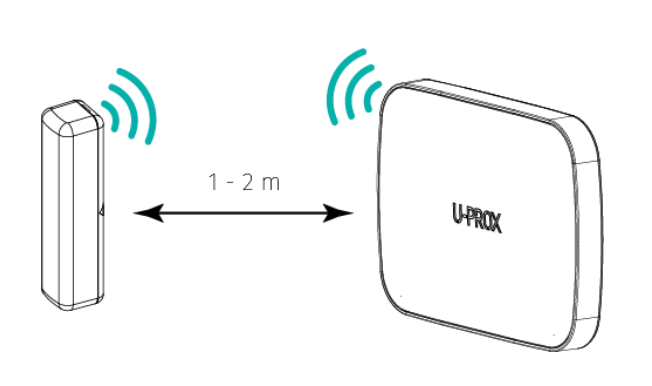

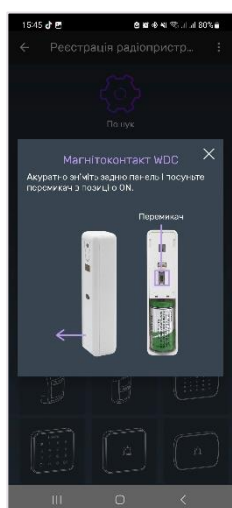

5. Wait 15-20 seconds for the wireless sensor to be registered.

WARNING. THE DEVICE WILL BE ADDED TO THE FIRST FREE ZONE WITH THE LOWEST NUMBER

6. The app will open the settings of the wireless sensor

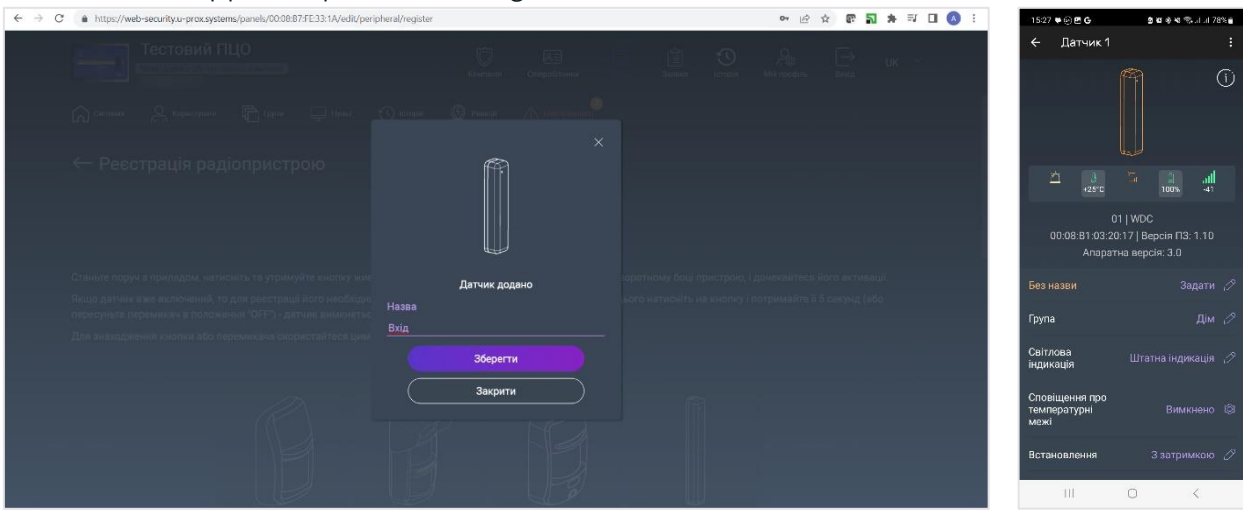

7. Configure your device

#### Basic settings of the U-Prox WDC

Select the device you want to configure from the device list

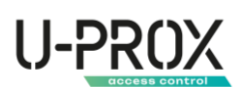

| ← → C ( https://web-security.u-prox.systems/panels/00.08.9B:30.21:1E/edit/ser | sor/edit/1                                                                | 순 ☆ 🔊 🗹 🗇 🗯 🗊 🕢 🤅                                                                                                    | 17:51                                  | ê 18 야 41 쪽-at al 74% a                            |
|-------------------------------------------------------------------------------|---------------------------------------------------------------------------|----------------------------------------------------------------------------------------------------|----------------------------------------|----------------------------------------------------|
| ITV Тестова<br>Монториятос Салторуски компани                                 | Koumanin Chilepolitinasa Pontaga Sanasa                                   | Constant Constant Con | ← Вхід                                 | :<br>1<br>1                                        |
| Система 📯 Користувані 🛱 Групи 🖵 Пульт                                         | 🕐 Історія                                                                 |                                                                                                    |                                        |                                                    |
| ← Вхід                                                                        |                                                                           | Запустити тест сигналу                                                                                                    | <u>්</u>                               | U                                                  |
| G G                                                                           | Bxig<br>Fpyna 💿                                                           | B<br>Lim B                                                                                                    | 0<br>00:08:B1:03:20<br>Апарат          | I   WDC<br>:17   Версія ПЗ: 1.10<br>на версія: 3.0 |
|                                                                               | Світлова індикація 🧶                                                      | Так 🖉                                                                                                    | Вхід                                   |                                                    |
|                                                                               | Сповіщення про температурні межі 📀                                        | Вимкнено 🧷                                                                                                    | Група                                  |                                                    |
|                                                                               | Встановлення 🍘                                                            | 3 затримкою 🧷                                                                                                    | Світлова<br>індикація                  |                                                    |
| 28" 100% 40                                                                   | Затримка на вхід 🔍                                                        | 30 сек 🖉                                                                                                    | Сповіщення про<br>температурні<br>межі |                                                    |
| 01   WDC<br>00.08:81:03:20:17   Bepcia FI3 1.10                               | Затримка на вихід 🥑<br>Затримка на вхід в режимі "Постановка залишаюсь" 🧭 | 30 сек 🖉                                                                                                    | Встановлення                           |                                                    |
| Апаратна версія 3.0                                                           |                                                                           | немас 🖉                                                                                                    | 111                                    | 0 <                                                |

1. "Name" - the name of the device

| ← → C ▲ https://web-security.u-prox.systems/panels/00:08:98:30:21:1E/edit/ser | isor/edit/1             | 순 ☆ 🛐 🖬 🕸 🕸 🖬 🔲 🔕 🗄          | 17:51 🖻 혼 🛎 🕸 🕫 대 내 74% 💩                  |
|-------------------------------------------------------------------------------|-------------------------|------------------------------|--------------------------------------------|
| ІТУ Тестова                                                                   |                         | ⊕ ♀ ⊢                        | ← Bxig :                                   |
|                                                                               |                         | terrepte Mili recoques Benty | n o                                        |
| 🞧 Cannaes 🔗 Accestrates 🛅 Davis 🖵 Danis                                       |                         |                              |                                            |
| 2 - 2 - 2 - 2 - 2 - 2 - 2 - 2 - 2 - 2 -                                       |                         |                              | Змінити назву 🛛 🗙                          |
| ← Вхід                                                                        | Змінити назву датчика × | Запустити тест сигналу       | датчика                                    |
| 63 6                                                                          |                         | Ľ.                           |                                            |
|                                                                               |                         |                              | Deviel.                                    |
|                                                                               |                         |                              | Вхід                                       |
|                                                                               |                         |                              | 26000000                                   |
|                                                                               | Зберегти                | Stringthing 22               |                                            |
|                                                                               | Скасувати               | Азатранера 🤌                 | Скасувати                                  |
|                                                                               |                         | 30 ore, 25                   | Сповіщення про<br>температурні Врімкнено 🖄 |
|                                                                               |                         | at) base 🥢                   | межі                                       |
| or (WBC                                                                       |                         |                              | Встановления З затримкою 🖉                 |
| Зларятна версій 3.0                                                           |                         | New Co.                      | III 0 <                                    |

2. «"Group - selects the security group to which the device belongs.

A security group is a logical set of zones of a protected premises (for example, a room, apartment, garage, floor of a building, etc.), a minimum security unit. A security group allows you to manage all zones simultaneously. Security groups are independent - the user can manage and view only those security groups, devices, and events in them to which he or she has been granted access.

| $\leftarrow \rightarrow c$ https://web-security.u-prox.systems/panels/00:08:9B:30:21:1E/edit/security.u-prox.systems/panels/00:08:9B:30:21:1E/edit/security.systems/panels/00:21:1E/edit/security.systems/panels/00:21:1E/edit/security.systems/panels/00:21:1E/edit/security.systems/panels/00:21:1E/edit/security.systems/panels/00:21:1E/edit/security.systems/panels/00:21:1E/edit/security.systems/panels/00:21:1E/edit/security.systems/panels/00:21:1E/edit/security.systems/panels/00:21:1E/edit/security.systems/panels/00:21:1E/edit/security.systems/panels/00:21:1E/edit/security.systems/panels/00:21:1E/edit/sec | sor/edit/1          | 순 🖈 🛐 🖉 🗇 🗯 🖬 🔲 🔕 🗄      | 17:51 🖻 @ M 야 제 약 교 교 74% 🛊 |
|----------------------------------------------------------------------------------------------------|---------------------|--------------------------|-----------------------------|
| ІТУ Тестова                                                                                                    |                     | S A Dut UK               | Група ×                     |
| 🗋 Constance 🖉 Acceptances 🕞 Experies 🥅 Dynami                                                                                                    |                     |                          | 🔮 Дім                       |
|                                                                                                    |                     |                          | О Гараж                     |
| ← Вхід                                                                                                    | Група пристроїв 🛛 🕹 | Запустити тест сигналу   |                             |
| (C) (b)                                                                                                    |                     | <i></i>                  |                             |
|                                                                                                    | Дім                 | يتابلون والمراجع         |                             |
|                                                                                                    | 🔿 Гараж             | ты <i>ф</i>              |                             |
|                                                                                                    | Зберегти            | 1995-1995-2 <sup>8</sup> |                             |
|                                                                                                    | Скасувати           | Хотрицери И              |                             |
|                                                                                                    |                     | 20 on 22                 | Зберегти                    |
| eniwoe                                                                                                    |                     |                          | Скасувати                   |
| 00 06 01 03 22 17 1 0 mpc/ce 173 1.10                                                                                                    |                     | Hinter 32 -              |                             |
|                                                                                                    |                     |                          |                             |

3. "Light indication" - turns on or off the light indication on the device

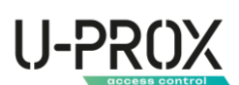

| $\leftarrow \  \   \rightarrow \  \   {\bf C}  \  \   {\bf a}  https://web-security.u-prox.systems/panels/00:08:9B:30:21:1E/edit/servers/panels/00:08:9B:30:21:1E/edit/servers/panels/00:00:1E/edit/servers/panels/00:08:9B:30:21:1E/edit/servers/panels/00:08:9B:30:21:1E/edit/servers/panels/00:08:9B:30:21:1E/edit/servers/panels/00:08:9B:30:21:1E/edit/servers/panels/00:08:9B:30:21:1E/edit/servers/panels/00:08:9B:30:21:1E/edit/servers/panels/00:08:9B:30:21:1E/edit/servers/panels/00:08:9B:30:21:1E/edit/servers/panels/00:08:9B:30:21:1E/edit/servers/panels/00:1E/edit/servers/panels/00:1E/edit/servers/panels/00:1E/edit/servers/panels/00:1E/edit/servers/panels/00:1E/edit/servers/panels/00:1E/edit/servers/panels/panels/panels/panels/panels/panels/00:1E/edit/servers/panels/00:1E/edit/servers/panels/00:1E/edit/servers/panels/00:1E/edit/servers/panels/00:1E/edit/servers/panels/00:1E/edit/servers/panels/00:1E/edit/servers/panels/00:1E/edit/servers/panels/00:1E/edit/servers/panels/00:1E/edit/servers/panels/00:1E/edit/servers/panels/00:1E/edit/servers/panels/00:1E/edit/servers/panels/panels/panels/panels/panels/panels/panels/panels/panels/panels/panels$ | sor/edit/1             | 순 ☆ 🛐 🛛 🔹 🗯 🗊 🔕 🗄                 | 18-96 🗢 🖻 🛛 🔒 1월 28 41 1월 24 14 73% 🖷      |
|----------------------------------------------------------------------------------------------------|------------------------|-----------------------------------|--------------------------------------------|
| ІТУ Тестова                                                                                                    |                        |                                   | ← Bxin :                                   |
|                                                                                                    |                        | Banker kriegte Mikingodjava Bengt | A O                                        |
| 🎧 Contrasta 🤮 Acquertantes 🚡 Capital 🚍 Parat                                                                                                    |                        |                                   |                                            |
| ← Вхід                                                                                                    | Світлова індикація 🛛 🗙 | Запустити тест сигналу            | Світлова індикація 🛛 🗙                     |
| (Å) (I                                                                                                    |                        | 0                                 | О Вимкнено                                 |
|                                                                                                    | Так                    | 916-2 <sup>3</sup>                | 🔮 Штатна індикація                         |
|                                                                                                    | Он                     | Ter Ø                             | Зберегти                                   |
|                                                                                                    | Зберегти               | филисница <sub>с</sub> 25         | Скасувати                                  |
|                                                                                                    | Скасувати              | Хантринския 🖉                     | ндикація                                   |
|                                                                                                    |                        | Sil ere 🖉                         | Сповіщення про<br>температурні Ввімкнено 🕲 |
| as Multié                                                                                                    |                        | Alter de -                        | межа                                       |
| ро анд 15 13 2017 ( Рексия 173, 1 14)<br>Апаретия нарож 3 0                                                                                                    |                        | Hinter (A)                        | Встановлення З затримкою 🖉                 |

4. "Temperature limits notification" - when the device exceeds the specified temperature limits, it will generate the corresponding events - "Cooling" and "Overheating". Can be used in scenarios

| $\label{eq:constraint} \leftarrow \ \  \                             $ | ssor/edit/1                                      | 요 ☆ 🎝 🗹 🐵 🛪 🗊 🔂 🔅                  | 18-06 🗢 🖻 🔒 🛍 중 세 영고리 세 73%을                                                               |
|------------------------------------------------------------------------|--------------------------------------------------|------------------------------------|--------------------------------------------------------------------------------------------|
| ІТУ Тестова                                                            |                                                  | © AB ⊡ UK ><br>Mili teropina, Bang | ← Вхід :                                                                                   |
| 🛱 Certana 🚔 Konservana 🛅 Fana 🚍 Apar                                   |                                                  |                                    | Сповіщення про ×<br>температурні межі<br>Коли температура датчика                          |
| ← Вхід                                                                 | Сповіщення про температурні межі×                | Запустити тест сигналу             | виходить за межі<br>зазначеного діапазону,<br>генерується сигнал<br>тривоги: Висока/Низька |
| n e                                                                    | О Выімкнено                                      | and<br>Aliana                      | <ul> <li>Ввімкнено</li> </ul>                                                              |
|                                                                        | -20°C 8°C 36°C 55°C                              | Tin S                              | О Вимкнено                                                                                 |
|                                                                        | Зберегти                                         | 1 t + 3(t - 2)                     | 8°C 36°C                                                                                   |
|                                                                        | Скасувати                                        | S. argania ya                      | Зберегти                                                                                   |
|                                                                        |                                                  | 30 or 27                           | Скасувати                                                                                  |
| a i i wôć                                                              |                                                  | 19 tax 20 -                        | Встановлення Заатримкою 🖉                                                                  |
| (10 196.81 12.12 с. 17 1 Якрося 17.3 1.10)<br>Жларатна нароск 3.0      | Затримка на вид в режим! Постановка залишаюсь" 🧐 | Hinnin 23                          | ₩ 0 <                                                                                      |

5. "Setting" (zone type) - operating modes of the device depending on the type of use

| $\leftrightarrow$ $\rightarrow$ C ( $a$ https://web-security.u-prox.systems/panels/00:08.9B:30:21:1E/edit/servers/panels/00:08.9B:30:21:1E/edit/servers/panels/00:08.9B:30:20:21:1E/edit/servers/panels/00:08.9B:30:21:1E/edit/servers/panels/00:08.9B:30:21:1E/edit/servers/panels/00:08.9B:30:21:1E/edit/servers/panels/00:08.9B:30:21:1E/edit/servers/panels/00:08.9B:30:21:1E/edit/servers/panels/00:08.9B:30:21:1E/edit/servers/panels/00:08.9B:30:21:1E/edit/servers/panels/00:08.9B:30:21:1E/edit/servers/panels/00:21:1E/edit/servers/panels/00:21:1E/edit/servers/panels/20:21:1E/edit/servers/panels/20:21:1E/edit/servers/panels/20:21:1E/edit/servers/panels/20:21:1E/edit/servers/20:21:1E/edit/servers/panels/20:21:1E/edit/servers/20:21:1E/edit/servers/20:21:1 | sor/edit/1                                                     | 순 🛧 🛐 🔟 🐟 🗯 🖬 🔕 🗄                                   | 18-06 두 🖻 🔒 🖻 🕸 🕸 📢 🕾 네 내 73%을 |
|----------------------------------------------------------------------------------------------------|----------------------------------------------------------------|-----------------------------------------------------|--------------------------------|
| ІТУ Тестова                                                                                                    |                                                                | Emilia State Anno Anno Anno Anno Anno Anno Anno Ann | Встановлення ×                 |
| 🛆 Constants 🤷 Accounting and 🕞 Stores 🗔 Const                                                                                                    |                                                                |                                                     | 🔮 3 затримкою 🛛 🥝              |
|                                                                                                    | Встановлення ×                                                 |                                                     | ОБез затримки 🛛 🥹              |
| ← Вхід                                                                                                    | 🤣 З затримкою 📀                                                | Запустити теот сигналу                              | О Коридор 🥝                    |
| (A) 0                                                                                                    | <ul> <li>Без затримки</li> <li>Коридор</li> </ul>              | 2                                                   | О Внутрішня зона 🧕             |
|                                                                                                    | Внутрішній коридор 👔                                           | 300 S                                               | О Внутрішній коридор 🧧         |
|                                                                                                    | 🔘 Внутрішня зона 🥥                                             | Tax Ø                                               | О 24-х годинна зона 🛛 🎯        |
|                                                                                                    | <ul> <li>24-х годинна зона</li> <li>Тривожна кнопка</li> </ul> | Prove Birgs (2)                                     | О Тривожна кнопка 🧧            |
|                                                                                                    | Зберегти                                                       | Хонтрильна 🖉                                        |                                |
|                                                                                                    | Скасувати                                                      | 30 occ 22                                           | Зберегти                       |
| ar twoic                                                                                                    |                                                                |                                                     | Скасувати                      |
| 00.95.81.03.20.17.138pcxr (73.110)<br>Хларатна мирск 310                                                                                                    |                                                                | Pinda (3                                            | 20                             |

a. With delay" or "Entrance zone":

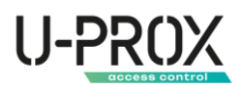

- If the system is armed, the entry delay starts when the sensor is triggered. If the system is not disarmed during the delay, the system switches to the Alarm state and sends an alarm notification
- When arming, the exit delay will start, and the system will be armed.
- a. Without delay
  - if the system is armed, when the sensor is triggered, the system switches to the Alarm status and transmits an alarm notification
  - if the system is disarmed, the system does not respond to sensor triggering with the following types
- b. Corridor
  - if the system is armed and there is no entry delay or the delay time has expired, the system switches to the Alarm status and transmits an alarm notification
  - if the system is armed and there is an entry delay, the system does not respond to sensor triggering of this type
  - if the system is disarmed and there is a delay in exit the system does not respond to the triggering of a sensor of this type
  - if the system is disarmed, the system does not respond to the triggering of a sensor of this type
- c. Internal corridor
  - if the system is armed and there is no entry delay or the delay time has expired, the system switches to the Alarm status and transmits an alarm notification
  - if the system is armed and there is an entry delay, the system does not respond to sensor triggering of this type
  - if the system is disarmed and there is a delay in exit the system does not respond to the triggering of a sensor of this type
  - if the system is armed in the Perimeter mode ("Staying" or "Night mode") the system does not respond to the triggering of a sensor of this type
  - if the system is disarmed, the system does not respond to the triggering of a sensor of this type
- d. Indoor zone
  - if the system is armed, when the sensor is triggered, the system switches to the Alarm status and transmits an alarm notification
  - if the system is armed in the Perimeter mode ("Stay" or "Night mode"), the system does not respond to sensor triggering of this type
  - if the system is disarmed, the system does not respond to the triggering of a sensor of this type
- e. 24-hour zone (around the clock)
  - when the sensor is triggered, the system switches to the Alarm state and transmits an alarm notification in any system mode
- f. Panic button ("Intrusion Alarm", CTS)
  - when the sensor is triggered, the system switches to the Silent Alarm state without activating the sound alert (siren) and transmits an alarm notification
- 6. "Delayed entry (only for the Delayed installation type). Time to disarm (disarm) the security system after entering the premises.

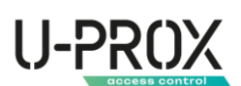

| ← → C ▲ https://web-security.u-prox.systems/panels/00.08.9B:30.21:1E/edit/sen | sor/edit/1                                 | 순 ☆ 🏹 💆 🐟 🗰 🛙 | I 🕢 : 18-06 ♥ 편 8 192 06 ♥ ♡                                                                                                    |
|-------------------------------------------------------------------------------|--------------------------------------------|---------------|----------------------------------------------------------------------------------------------------|
| ІТУ Тестова                                                                   |                                            |               | ← Вхід :                                                                                                    |
|                                                                               |                                            |               | Група Дім 🧷                                                                                                    |
| ← Вхід                                                                        |                                            |               | Contraction of the Contraction of the Contraction o |
| <b>(</b> 1) 0                                                                 | Затримка на вхід ×                         |               | Затримка на вхід 🛛 🗙                                                                                                    |
|                                                                               | О 15 сек                                   |               | 30 сек                                                                                                    |
|                                                                               | ○ 20 сек 25 сек                            |               | 35 сек                                                                                                    |
|                                                                               | <ul> <li>30 сек</li> <li>35 сек</li> </ul> |               | Затримка на вхід – це час, який<br>ви маєте на вимкнення режиму<br>охорони системи безпеки після<br>входу в приміщення,                                                                                                    |
| 4 1 1                                                                         | 40 сек                                     |               | Зберегти                                                                                                    |
| ¢t ( Wat                                                                      | Скасувати                                  |               | Скасувати                                                                                                    |
| сольна разда (7.1.16 среда (7.9.1.10)<br>Алеретна апроів 3:0                  |                                            |               | Постановка 0 сек. 13<br>постановка<br>залишаюсь                                                                                                    |
| аланан (соло с с бленилын наландаганнас с соло) соло                          |                                            |               | Постановка з<br>порушеним Заборочено 🧷                                                                                                    |
| (Видалити WDC                                                                 |                                            |               | III O <                                                                                                    |

7. "Delay to exit (only for the Delayed arming type). The time to leave the premises after arming or disarming.

| ← → C (a https://web-security.u-prox.systems/panels/00.089B:30.21:1E/edit/sen | sor/edit/1            | 순 ☆ 🏹 🗹 🔹 🗯 🖬 🔕 🗄                                                                                                    | 18:06 두 번 용 19:36 대 옛 내 기 73% 등                                     |
|-------------------------------------------------------------------------------|-----------------------|----------------------------------------------------------------------------------------------------|---------------------------------------------------------------------|
| ITV Тестова                                                                   |                       |                                                                                                    | ← Вхід і                                                            |
|                                                                               |                       | E V 178 L UK V<br>Balada karada Maradan Baur                                                                                                    | Група — Дім 🔗                                                       |
| ← Вхід                                                                        |                       | Запустити тест силиалу                                                                                                    | Collegence                                                          |
|                                                                               | Затримка на вихід 🛛 🕹 |                                                                                                    | Затримка на вихід 🛛 🗙                                               |
|                                                                               | О Немас               | ne st                                                                                                    | 25 сек                                                              |
|                                                                               | ○ 5 cex               |                                                                                                    | 30 сек                                                              |
|                                                                               | О 10 сек              | Ten 22                                                                                                    | 35 cex                                                              |
|                                                                               | 0 15 сек              | he_dec.g                                                                                                    |                                                                     |
| ~                                                                             | О 20 сек              |                                                                                                    | Затримка на вихід - це час. який<br>ви маєте на вихід із приміщення |
|                                                                               | О 25 сек              | 2 alternation (C                                                                                                    | після ввімкнення режиму<br>охорони.                                 |
|                                                                               | 30 сек                | West A                                                                                                    | Зберегти                                                            |
| 01 ( Wald                                                                     | Зберегти              | 10 circ. //                                                                                                    | Скасувати                                                           |
| abdel 81 43 20 17 1 Septie (19 1 10                                           | Скасувати             | Bernard Street                                                                                                    | вихід в режимі О сек. 13<br>Постановка<br>залищаюсь                 |
| 7                                                                             |                       | A Contraction of the second states of the second states of the second st |                                                                     |
|                                                                               |                       |                                                                                                    | Постановка з<br>порушеним Заборонено 🖉                              |
| Виделити WDC                                                                  |                       |                                                                                                    | III O <                                                             |

8. "Delay for entry in Stay Armed mode" (only for the Delayed arming type). Time for disarming (disarming) the security system after entering the premises (arming in Stay, Night mode)

| $\label{eq:constraint} \leftarrow \ \Rightarrow \ C  \  \  \  \  \  \  \  \  \  \  \  \  \$ | nsor/edit/1               | 순 ☆ 🎧 🛛 💷 🏟 🗐 🚺 🔕 :                   | 18-36 🗢 🖻 🛛 🔒 🖬 정 🖬 정도리 내 73% 🖷                                                                  |
|---------------------------------------------------------------------------------------------|---------------------------|---------------------------------------|--------------------------------------------------------------------------------------------------|
| ІТУ Тестова                                                                                 |                           |                                       | ← Вхід :                                                                                         |
|                                                                                             |                           | Bandeire korisplet Mitrigodiina Beaug | Група Дін 🖉                                                                                      |
|                                                                                             | Затримка на вхід в режимі | Leve 27<br>The 127                    | Затримка на вхід в Х<br>режимі Постановка<br>залишаюсь                                           |
|                                                                                             | Hemae     Scex            | $a v = b v \cdot d$                   | 60 сек                                                                                           |
|                                                                                             | О 10 сек<br>О 15 сек      | şarapatatığı 🆉                        | ьсск                                                                                             |
| 27 196 4                                                                                    | О 20 сек<br>О 25 сек      | -20 сан. (2)<br>18 сан. (2)           | Затримка на вхід - це час, який<br>ви маєте на вимкнення режиму<br>охорони системи безпеки після |
| ко об 61 об 20 17 1 верскі 113 1 10<br>Аларатнія екрсія 3 0                                 | О зо сек                  | ar 🕘 - Hintard S                      | входу в приміщення. Зберегти                                                                     |
| Стератич напрытутелния                                                                      | Скасувати                 | jinne (2)<br>Internet (2)             | Скасувати                                                                                        |
|                                                                                             |                           | Brezpanel surprocessor L              | Прстановка з<br>порушеним Заборонено 🖉                                                           |
|                                                                                             |                           | Сыгларар. 🖉                           | III 0 <                                                                                          |

9. "Delay to exit in Stay Armed mode" (only for the arming type - "Delayed") .Time to exit the premises after arming the Perimeter security mode (Stay, Night mode).

# U-PROX

| $\leftarrow$ $\rightarrow$ C $\bullet$ https://web-security.u-prox.systems/panels/00.08.9B:30.21:1E/edit/sec | sor/edit/1                   | 년 ☆ 🏹 🗹 🕸 🖈 | 🗐 🔲 🔕 : 18-07 🗢 🖻 🔒 🖬 🕸 🖬 🖏 🖬 २२% स                                 |
|----------------------------------------------------------------------------------------------------|------------------------------|-------------|---------------------------------------------------------------------|
| ІТУ Тестова                                                                                                  |                              |             | ← Вхід і                                                            |
|                                                                                                    |                              |             | Група Дім 🖉                                                         |
|                                                                                                    | Затримка на вихід в режимі × |             | Затримка на вихід в Х<br>режимі Постановка<br>залишаюсь             |
|                                                                                                    |                              |             |                                                                     |
|                                                                                                    | Heman                        |             | 60.cek                                                              |
|                                                                                                    | О 10 сек                     |             | н ні ні ні ні ні ні ні ні ні ні ні ні ні                            |
|                                                                                                    | О 15 сек                     |             | ib cok                                                              |
| 2 <sup>4</sup> (075) -4                                                                                      | О 20 сек                     |             | Затримка на вихід - це час, який<br>ви маєте на вихід із приміщення |
| 0) ( W06                                                                                                    | О 25 сек                     |             | охорони.                                                            |
| NO CONSTITUTION TO                                                                                           | О                            |             | Зберегти                                                            |
| инцантия украсна за<br>Специальни направляния                                                                | Зберегти                     |             | Скасувати                                                           |
| Видалити WDC                                                                                                 | Скасувати                    |             | залишаюсь                                                           |
|                                                                                                    |                              |             | Постановка з<br>порущеним Заборонено 🖉                              |
|                                                                                                    | Налаштування акходу LED      | Сантадад 🖉  | III O <                                                             |

- 10. "Arming with a broken sensor" forced arming of a sensor, even if it is broken
  - a. "Forced arming after exit delay" if the sensor does not recover after the exit delay countdown, the system switches to the Alarm state and transmits an alarm notification
  - b. "Forced arming when the sensor is restored" the system waits for the sensor to be restored and switches it to the Armed mode

| $\leftarrow \  \   \rightarrow \  \  C  \  \   a \  \   https://web-security.u-prox.systems/panels/00:08:9B:30:21:1E/edit/senservers/panels/00:08:9B:30:21:1E/edit/senservers/panels/00:21:1E/edit/senservers/panels/00:21:1E/edit/senservers/panels/00:21:21:21:21:21:21:21:21:21:21:21:21:21:$ | or/edit/1                                      | 년 ☆ 🏹 🗹 📚 🗯 | E# □ 🔕 : 18407 ♥ 🖻 🛛 💩 🖬 정 📢 🖏 🚛 728 ⊕                            |
|----------------------------------------------------------------------------------------------------|------------------------------------------------|-------------|-------------------------------------------------------------------|
| ІТУ Тестова                                                                                                    |                                                |             | Постановка з × порушеним датчиком                                 |
|                                                                                                    |                                                |             | 🔮 Заборонено                                                      |
|                                                                                                    |                                                |             | О Дозволено                                                       |
|                                                                                                    | Постановка з порушеним ×<br>датчиком           |             | Примусова постановка<br>О в разі відновлення<br>датчика           |
|                                                                                                    | 😔 Заборонена 📀                                 |             | Для постановки з мобільного<br>додатка потрібно поставити під     |
|                                                                                                    | Примусова постановка після 🥥 затримки на вихід |             | охорону у звичайному режимі.<br>Для постановки з клавіатури       |
|                                                                                                    | О відновлення датчика                          |             | потрібно ввести код і затиснути<br>кнопку Постановка під охорону. |
|                                                                                                    | Зберегти                                       |             | потрібна також загиснути кнопку<br>Постановка під охорону.        |
|                                                                                                    | Скасувати                                      |             |                                                                   |
|                                                                                                    |                                                |             | Зберегти                                                          |
|                                                                                                    |                                                |             | Скасувати                                                         |
|                                                                                                    |                                                |             | Відключити от 25-<br>111 О <                                      |

- 11. "Magnetic contact settings" work with built-in and external magnetic contact
  - a. "Internal magnetic contact" the sensor works only with the built-in magnetic contact
  - b. "External, wired" the device operates only with an external sensor connected by wires
  - c. "Internal magnetic contact and external wired" the device operates with both inputs

# U-PROX

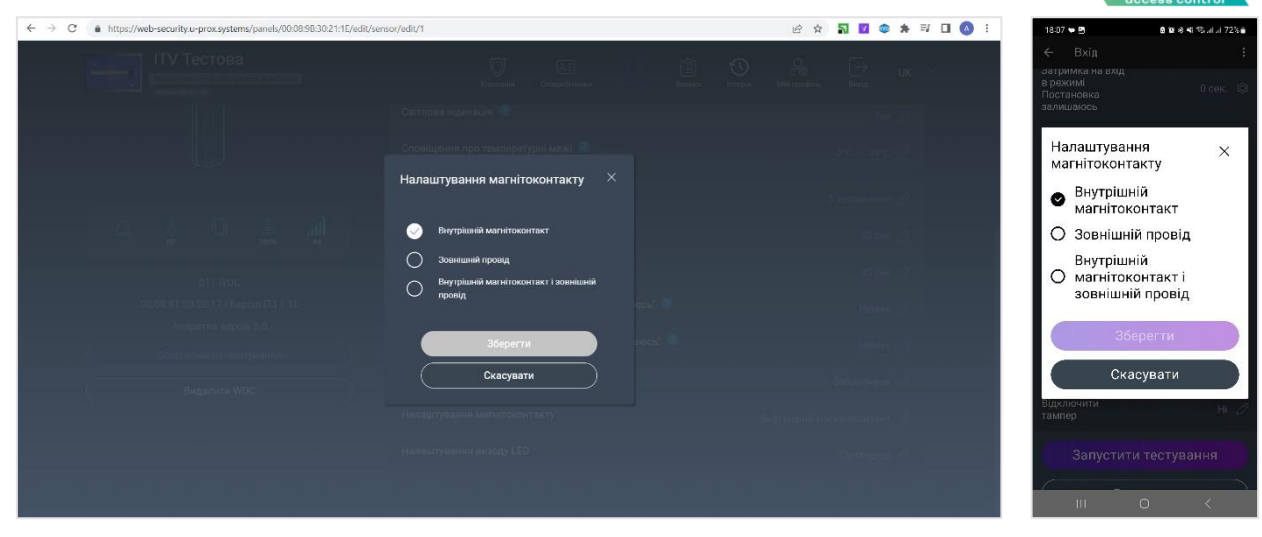

12. "LED output settings" - setting up the universal input/output

| ← → C                                                                                                    | or/edit/1                 | 仓 🌣 🛐 🗹 📽 🛊 | 특기 🔲 🔕 🗄                     |
|----------------------------------------------------------------------------------------------------|---------------------------|-------------|------------------------------|
| ІТУ Тестова                                                                                                    |                           |             | Налаштування виходу 🗙<br>LED |
| 111                                                                                                    |                           |             | 🕙 Світлодіод                 |
|                                                                                                    | Налаштування вихолу LED × |             | О Пропуск проходження        |
|                                                                                                    | 📀 Світлодіод              |             | О Пропуск 1 хв               |
| 4-\$- <b>0-</b> <u>i</u> _ <u>4</u>                                                                                                    | Пропуск проходжения       |             | О Пропуск 2 хв               |
| et (was                                                                                                    |                           |             | О Пропуск 3 хв               |
| 00,05,01,03,20,17 (Experim 113.) 10.<br>Anapatrini kanpan 3.0                                                                                                    | Пропуск 5 хв              |             |                              |
| Contemposition on the transmission of the contemposition of the contemposition of the co | Зберегти                  |             |                              |
| Buganimi WDC-                                                                                                    | Скасувати                 |             |                              |
|                                                                                                    |                           |             | Зберегти                     |
|                                                                                                    |                           |             | Скасувати                    |
|                                                                                                    |                           |             | III 0 <                      |

- Pass bypass the sensor is skipped (bypassed) while the universal input loop is closed
- Skip for 1, 3, or 5 minutes after the universal input loop is broken and restored, the sensor will be skipped for a specified time
- LED (default) use of the universal input/output as an LED output

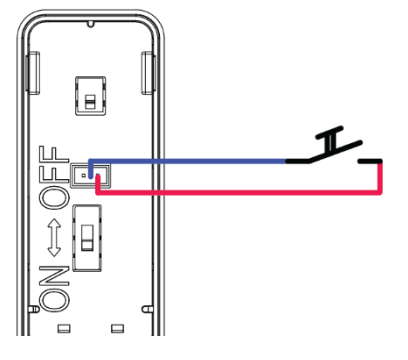

- 13. Special settings
  - a. "Disable tamper" a setting when enabled, the device will not respond to the opening of the case
  - b. "Disable alarm when communication is lost" do not generate an alarm when communication with the device is lost

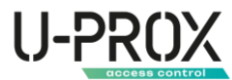

| ← → C ▲ https://web-securityu-prox.systems/panels/00:0898:30:21:15/edit/sensor/edit/1                                                                                                    | e 🛧 🎝 🖬 🗢 🗯 🖬 🖬 🔕 :          |
|----------------------------------------------------------------------------------------------------|------------------------------|
|                                                                                                    | A C UK Y                     |
|                                                                                                    | 700 22                       |
| Constituential operations                                                                                                    | and which it                 |
| Спецалын налаштування А                                                                                                    | 5 James and S                |
| Вудспочити тамлер                                                                                                    | 30 tare /7                   |
| Вименути триногу при втраті зв'язку                                                                                                    | 38 ou (21                    |
|                                                                                                    | theory j2                    |
| Підтвердити                                                                                                    | Januar 51                    |
| Скасувати                                                                                                    | Salapsinia S                 |
|                                                                                                    | Внутрацьні матоттаконтакт. 🖉 |
|                                                                                                    | Carrogog 🧳                   |
|                                                                                                    |                              |
|                                                                                                    |                              |
| 1807 등 8 19 년 17 4 19 1807 등 8 19 년 18 4 17 18 18 19 18 19 18 18 19 18 18 19 18 19 18 18 19 19 18 19 18 18 19 18 19 18 18 19 18 19 18 19 18 18 18 18 19 18 18 18 18 18 18 18 18 18 1 |                              |
| ← Вхід і ← Вхід і<br>залиціясь залиціясь                                                                                                    |                              |
| Затримка на Затримка на                                                                                                    |                              |
| вихи в режимі 0 сек. (В вихи в режимі 0 сек. (В<br>Постановка 0 сек. (В Постановка 0 сек. (В<br>алишаюсь аалишаюсь                                                                                                    |                              |
| Відключити тампер <sub>×</sub> Вимкнути тривогу при <sub>×</sub> втраті зв'язку                                                                                                    |                              |
| 🗢 Hi                                                                                                    |                              |
| О Так О Так                                                                                                    |                              |
| Зберегти Зберегти                                                                                                    |                              |
| Скасувати                                                                                                    |                              |
| Відключити ні 2                                                                                                    |                              |
|                                                                                                    |                              |
| Запустити тестування Запустити тестування                                                                                                    |                              |
| Видалити Видалити Видалити                                                                                                    |                              |
| III O < III O <                                                                                                    |                              |

#### Testing the connection

WARNING. BEFORE PERFORMING THIS STEP, THE DEVICE MUST BE REGISTERED IN THE UPROX SECURITY SYSTEM.

1. Launch the U-Prox Installer application or log in to the U-Prox Installer WEB portal

| ← → C (a) https://web-security.u-prox.systems | 아 년 文 문 🏹 🖈 🗆 🔕 🗄              | 21.42 🟟 🛚 😫 🕸 🕸 🍕 영고리 at 47% 🛔                      |
|-----------------------------------------------|--------------------------------|-----------------------------------------------------|
|                                               |                                | Увійти                                              |
|                                               |                                | Введіть логін (email) і пасоль для входу в додаток. |
|                                               |                                | Fmali*                                              |
|                                               |                                | Denos                                               |
| U-PROX                                        | Email*                         | ······································              |
| installer                                     | redax.                         | Залишатися в системі                                |
| $\sim$                                        | Пароль*                        |                                                     |
|                                               |                                | Забули пароль?                                      |
|                                               | Забули пароль? Зарееструватися |                                                     |
| <b>、</b> シア                                   |                                |                                                     |
| $\langle \sim \rangle$                        | УВИЛИ                          |                                                     |
|                                               |                                | Заревструватися                                     |
|                                               |                                | Увійти                                              |
|                                               |                                | 7799-1313                                           |
|                                               |                                | III O <                                             |

2. Select a security center from the list

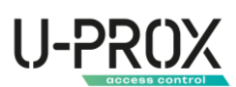

| ← → C | https://web-security.u-prox.syste     | ms/panels/00:08:9   | B:30:21:1E/edit/s | /stem     |   |                         |      |                |              |               | e \$                     | 5 🔽         | *       | ≓⁄⊡ (∧ : | 15:27                        | ♥⊚G                                            | 2 K +                         | <b>4</b> 1 ≪utut 79% <b>e</b>                |
|-------|---------------------------------------|---------------------|-------------------|-----------|---|-------------------------|------|----------------|--------------|---------------|--------------------------|-------------|---------|----------|------------------------------|------------------------------------------------|-------------------------------|----------------------------------------------|
|       | ITV Тестова<br>Мониторинго-обслугов   | а<br>вуюча компанія |                   |           |   | ©<br>Компанія           |      |                | СШ<br>Заявки | Сторія        | О<br>Гг 🗐<br>Мій профіль | [→<br>Вихід | UK      | ~        | Сист                         | ема                                            | MPX                           | :<br>Al le                                   |
|       | Система                               | C LENUM             | 🔔 Пульт           | 🕚 Історія |   |                         |      |                |              | Лол           |                          | ctpiŭ       |         |          | нх<br>Гру<br>Ре <sup>-</sup> | внерний режи<br>пи:2: Клавіату<br>ранолятори:0 | ч спливає за:<br>рис1 Латчики | 59:44<br>.7                                  |
|       |                                       |                     |                   |           |   |                         |      |                |              | ALA           | and better the           |             |         |          | 1 m                          | xoryaan.a (b)                                  | onoku, t                      |                                              |
|       | 1004   U-Prox MPX                     |                     | wiFi<br>.all      |           | 8 | Коридор<br>02   PIR     |      |                |              |               |                          | <u></u>     |         |          |                              | 4<br>Вхіднаклі<br>сті Кеурас Э                 | авіатура<br>4                 | ©<br>5 ≗ ,,,,,,,,,,,,,,,,,,,,,,,,,,,,,,,,,,, |
|       |                                       | 100%                | -su<br>[          | Ø         |   | Кухня<br>04   Smoke     |      |                |              |               |                          | 25* 100     |         |          | 6                            | Коридор<br>са ня                               | +26                           | -C 99% -45                                   |
|       |                                       |                     |                   | ช<br>ช    |   | Затопленн<br>05   Water | เต   |                |              |               |                          | <u>ا</u>    | <b></b> |          | C                            | Кухня<br>С4 Sпоке                              |                               | 4 ≣  <br>+25'€00% -38                        |
|       |                                       |                     |                   |           |   | Клапан<br>07   Valve    |      |                |              |               |                          | <u> </u>    |         |          |                              | Затоплен<br>с5   Weter<br>Периметр             | ня<br>128                     |                                              |
|       | Інженерний режим спливає за: 00.59.50 | 0                   |                   |           |   |                         | Груг | пи: 2   Датчин | ки: 7   Клав | іатури: 1   F | еле: 1   Кори            |             | Брелокі | и:1      | 6                            | <u>۾</u><br>ا                                  | 0                             | <                                            |

3. Select a device from the list

| $\ \ \leftarrow \ \ \rightarrow \ \ C$ | A https://web | o-security.u-prox.syster | ns/panels/00:08 | :9B:30:21:1E/edit/se | nsor/edit/1     |                      |                |           |        |         | 16 \$       | <b>N 1</b>  | * = 0       | \land :              | 18:1                       | 9 <b>4 6</b> C                              | 8월종백 종교교                   | 72%      |
|----------------------------------------|---------------|--------------------------|-----------------|----------------------|-----------------|----------------------|----------------|-----------|--------|---------|-------------|-------------|-------------|----------------------|----------------------------|---------------------------------------------|----------------------------|----------|
|                                        | <u>k s</u> ,  | ITV Тестова              | ì               |                      |                 | Ŵ                    | RE             |           | Ê      | 0       | <u>ç</u>    | ſ→          | 11K ~       |                      | ÷                          | Вхід                                        |                            |          |
|                                        |               | Моніторинго-обслугов     | уюча компанія   |                      |                 | Компанія             | Співробітники  |           | Заявки | Історія | Мій профіль | Вихід       | UK          |                      | залі                       | ишаюсь                                      |                            |          |
|                                        | Система       | О Користувачі            | С Групи         | 🖵 Пульт              | 🕚 Історія       |                      |                |           |        |         |             |             |             |                      | Зат<br>вихі<br>Пос<br>залі | римка на<br>д в режимі<br>тановка<br>ишаюсь |                            |          |
|                                        | ← Вхід        |                          |                 |                      |                 |                      |                |           |        |         | Запустити   | тест сигнал |             |                      | Пос<br>пор:<br>дат         | тановка з<br>ушеним<br>ником                |                            |          |
|                                        |               |                          |                 | (i)                  | Вхід<br>Група 😗 |                      |                |           |        |         |             |             |             |                      | Нал<br>маг                 | аштування<br>нітоконтакту                   | Внутрішні<br>магнітоконтак | ій<br>«т |
|                                        |               |                          |                 |                      | Світлова інди   | Світлова індикація 😢 |                |           |        |         |             |             |             |                      |                            | кнути тривогу<br>втраті зв'язку             |                            |          |
|                                        |               |                          | Сповіщення г    | іро температ         | гурні межі 📀    |                      |                |           |        |         |             |             | Нал<br>вихо | аштування<br>оду LED |                            |                                             |                            |          |
|                                        |               |                          |                 |                      | Встановленн     | a 🕐                  |                |           |        |         |             |             |             |                      | Відн<br>там                | слючити<br>пер                              |                            |          |
|                                        | à             | 28"                      | 100%            | l                    | Затримка на     | вхід 🤣               |                |           |        |         |             |             |             |                      | -                          | Запустит                                    | и тестування               |          |
|                                        |               |                          |                 |                      | Затримка на     | вихід 🥝              |                |           |        |         |             |             |             |                      | C                          | Ви                                          | палити                     |          |
|                                        |               | :08:B1:03:20:17   Be     |                 |                      | Затримка на     | вхід в режим         | и Постановка з | алишаюсь" | 2      |         |             |             |             |                      |                            |                                             | 447000                     |          |
|                                        |               | Апаратна верс            | сія 3.0         |                      |                 |                      |                |           | •      |         |             |             |             |                      |                            | 10                                          | 0 <                        |          |

4. Start the test mode and select the test mode - Normal or Grade II

| $\leftarrow$ $\rightarrow$ C $\bullet$ https://web-security.u-prox.systems/panels/00:08:98:30:21:1E/edit/security.u-prox.systems/panels/00:08:98:30:21:1E/edit/security.u-prox.systems/panels/00:08:30:21:1E/edit/security.u-prox.systems/panels/00:08:30:21:1E/edit/security.u-prox.systems/panels/00:08:30:21:1E/edit/security.panels/00:08:30:30:21:1E/edit/security.u-prox.systems/panels/00:21:1E/edit/security.u-prox.systems/panels/00:21:1E/edit/security.u-prox.systems/panels/00:21:1E/edit/security.u-prox.systems/panels/00:21:1E/edit/security.u-prox.systems/panels/00:21:1E/edit/security.u-prox.systems/panels/00:21:1E/edit/security.u-prox.systems/panels/00:21:1E/edit/security.u-prox.systems/panels/00:21:1E/edit/security.u-prox.systems/panels/00:21:1E/edit/security.u-prox.sy | nsor/edit/1                | 🖻 🖈 🚮 🖬 🕸 🕸 🖬 🖬 🔕 🗄      | 18:19 🕊 🖻 🔍 🛛 💩 🖬 이 위 🕫 네 네 72% 🖬                             |
|----------------------------------------------------------------------------------------------------|----------------------------|--------------------------|---------------------------------------------------------------|
| ПЕ ПТУ Тестова                                                                                                    |                            |                          | ← Вхід і                                                      |
|                                                                                                    |                            | kompet Millingedan. Beng | залишаюсь                                                     |
| 🞧 Canimas 🔗 Konsentaria 🚡 Innas                                                                                                    |                            |                          | Затримка на<br>вихід в режимі Осек. 13<br>Постановка Осек. 13 |
| ← Вхід                                                                                                    | Тестування радіопристрою × | Запустити тест сигналу   | Тестування ×<br>радіопристрою                                 |
| n •                                                                                                    | О Тест сигналу             | 2.<br>                   | 🕙 Тест сигналу                                                |
|                                                                                                    | С Тест сигналу Grade 2     | ан                       | О Тест сигналу Grade 2                                        |
|                                                                                                    | Запустити                  | Hoch Bee, of             | Запустити<br>Скасувати                                        |
|                                                                                                    | Скасувати                  | Хатрицеры 🖉              | тампер                                                        |
|                                                                                                    |                            | 30 tere 27               |                                                               |
| at which                                                                                                    |                            | 43 June 25               | Запустити тестування                                          |
| 0111100                                                                                                    |                            |                          | Видалити                                                      |
| Апаратна мерсій 3.0                                                                                                    |                            |                          | III O <                                                       |

a. Conventional signal testing

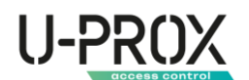

ATTENTION!!! TESTING IS PERFORMED AT AN AVERAGE POWER LEVEL OF RADIO TRANSMITTERS.

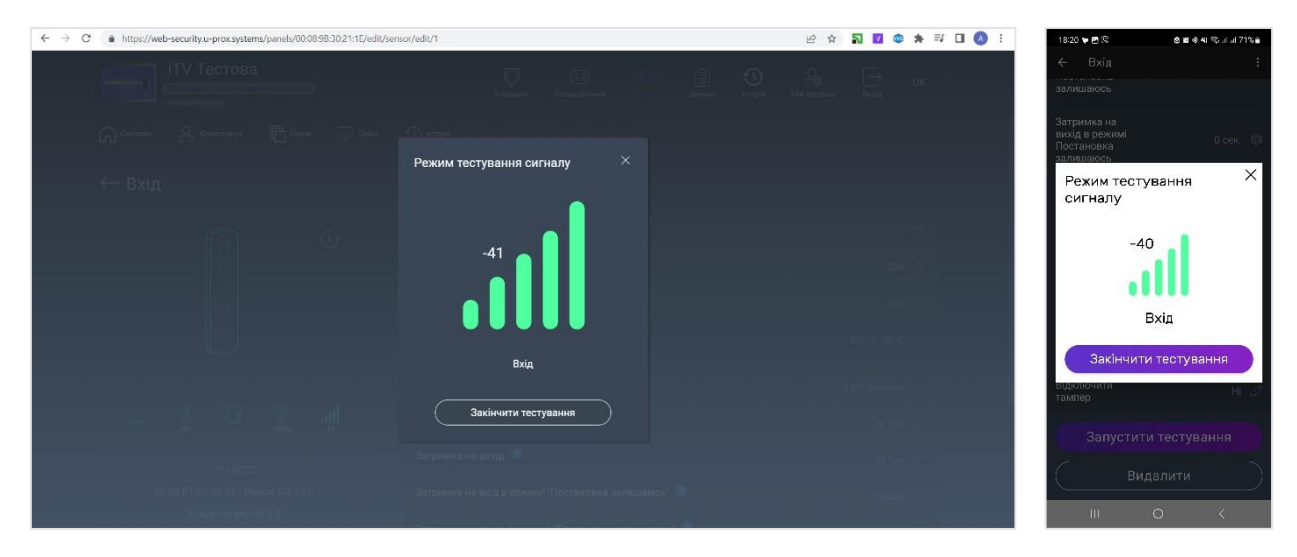

b. Signal testing in accordance with Grade II

ATTENTION!!! TESTING IS PERFORMED AT REDUCED POWER OF RADIO TRANSMITTERS, IN ACCORDANCE WITH EN 50131-1

| ← → C ▲ https://web-security.u-prox.systems/panels/00:08/98:30:21:1E/edit/ser | sor/edit/1                                      | 윤 ☆ 🏹 🗹 🗇 🗯 🗊 🕢 🔅        | 18:20 두 🖻 또 💩 🗷 후 박 약 내 내 71% 👼                                                             |
|-------------------------------------------------------------------------------|-------------------------------------------------|--------------------------|---------------------------------------------------------------------------------------------|
| ITV Тестова                                                                   |                                                 |                          | ← Вхід :                                                                                    |
|                                                                               |                                                 | V 178 LT UK X            | залишаюсь                                                                                   |
| 🔐 General 🦂 Administrative 🖷 Figure 🚍 Operat                                  | Поличения<br>Режим тестування сигналу Grade 2 × |                          | Режим тестування X<br>сигналу                                                               |
| ← Вхід                                                                        |                                                 |                          | -47                                                                                         |
|                                                                               | -46                                             | alia_2                   | Вхід                                                                                        |
|                                                                               |                                                 | The d                    | Режим тестування<br>рівня сигналу в режимі<br>Grade 2 виконується на<br>аниченій сотисності |
|                                                                               | Вхід                                            | ince and of              | приймача-передавача<br>відповідно до стандарту EN<br>50131-1                                |
|                                                                               | Закінчити тестування                            | A surprovide 2           | Закінчити тестування                                                                        |
| si (wac                                                                       |                                                 | 10 tax 2 <sup>10</sup> - | Видалити                                                                                    |
| 01.13.0 (02.02.01.01.00) (01.02.01.00)                                        |                                                 | Hittine 23 .             |                                                                                             |
| Апаратна нерси 3.0                                                            |                                                 |                          | O <                                                                                         |

5. To start testing the signal strength of the device, wait for the next communication session with the device, or trigger it or open the case.

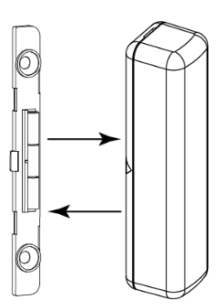

6. Move the device to the pre-selected installation location

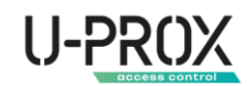

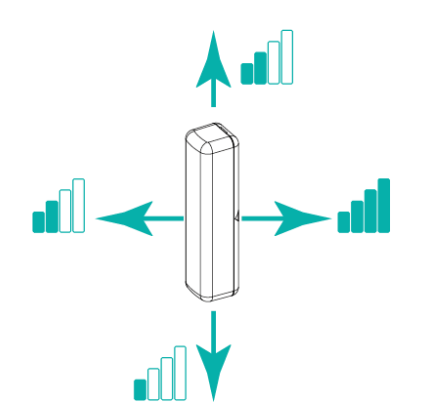

- Based on the data in the U-Prox Installer or U-Prox Installer WEB mobile application, select a location with an optimal signal strength of at least -95 dBm.
- 8. You can also use the light indication of the device

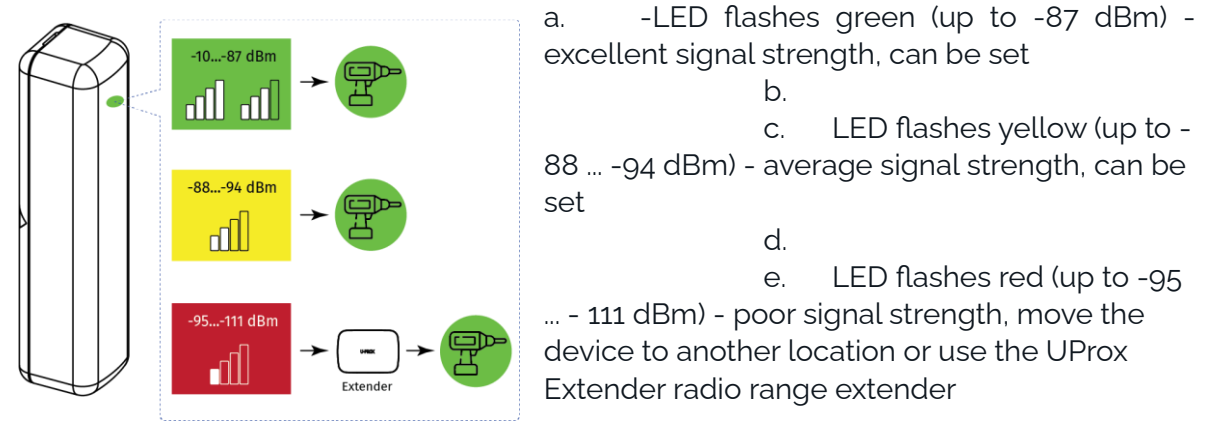

9. To exit the signal test mode, click the "End test" button in the application

ATTENTION!!! THE TEST WILL BE AUTOMATICALLY COMPLETED 30 MINUTES AFTER THE START

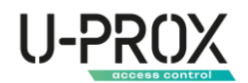

#### Remove a device

1. Launch the U-Prox Installer application or log in to the U-Prox Installer WEB portal

| ← → C a https://web-security.u-prox.systems | 아 순 ☆ 중 및 추 🗋 🔕       | :<br>21-42 ф 8 19 + 41 Фалан 47% <u>-</u><br>Увійти                                     |
|---------------------------------------------|-----------------------|-----------------------------------------------------------------------------------------|
| U-PROX<br>INSTALLER                         | Email*<br>Паропь*<br> | Введть логін (ensi)) посоль для входу в дозаток.<br>Fraw "<br>Парола"<br>Зайуги пасоль? |
|                                             |                       | Заресструватися                                                                         |
|                                             |                       | Увійти<br>7799-1313                                                                     |
|                                             |                       | III O <                                                                                 |

2. Select a security center from the list

| $\leftarrow \  \  \rightarrow \  \  C$ | https://web-security.u-prox.syste   | ems/panels/00:08:9  | 08:30:21:1E/edit/s | ystem     |                       |                             |                |               |               | <i>É</i> ☆               | 5 🗹 🤇               | *               | V 🗆 🔿 : | 15     | 27 🛡 🕑 G                                               | 2 H +                    | 📽 🖘 Ji Ji 79% 🔒     |
|----------------------------------------|-------------------------------------|---------------------|--------------------|-----------|-----------------------|-----------------------------|----------------|---------------|---------------|--------------------------|---------------------|-----------------|---------|--------|--------------------------------------------------------|--------------------------|---------------------|
|                                        |                                     | а<br>юуюча компания | 🖵 Пульт            | 🕚 Історія | Компанія              | <u>Д</u> Е<br>Співробітники |                | СШ<br>Заявки  | С             | О<br>Г. В<br>Мій профіль | []<br>Вихід         | UK              |         | Cr     | істема                                                 | ( MPX                    | :<br>               |
|                                        | ← Система                           |                     |                    |           |                       |                             |                |               | Дода          | ти радіопри              | стрій               |                 |         | r<br>F | рупи:2 Клавіату<br>≥етранслятори:0<br>Сористуаачі:3 Бр | рис1 Латчики:<br>юлоки:1 | 7                   |
|                                        |                                     | ŧ.                  | WIFI               |           | Корид<br>02   PiR     | qo                          |                |               |               |                          | G 📋<br>1005         | <u>네</u><br>-17 |         | 11.    | Дім<br>Вхідна клі<br>С1 Кеурас З                       | авіатура<br>4            | Ø                   |
|                                        |                                     | 1005                | -50                | Ø         | ()<br>04 Smo          |                             |                |               |               |                          | 25° 100%            | .네<br>-45       |         | ł      | С2 РІЯ                                                 | 5<br>+261                | C 99% -46           |
|                                        |                                     |                     |                    | ช<br>ช    | 0 3atoni<br>05   Wate | тення<br>r                  |                |               |               |                          | 100%                | <b></b>         |         | ×.     | Кухня<br>С4 Sтоке                                      |                          | 4 ≞<br>+25°©00% -38 |
|                                        |                                     |                     |                    |           | Клапа<br>07   Valve   | H<br>:                      |                |               |               |                          | <b>[</b> ]          | all<br>M        |         |        | Затоплен<br>с5   Water                                 | ня ()<br>128*            |                     |
|                                        | нженерний режим спливае за: 00.59.5 | •0                  |                    |           |                       | Гр                          | упи: 2   Датчи | ки: 7   Клаві | атури: 1   Ре | еле: 1   Корис           | —<br>стувачі: 3   Е | Брелоки         | :1      |        | а́ А                                                   | 0                        | <<br><              |

3. Select a device from the list

| $\leftarrow \  \   \rightarrow \  \   \mathbb{C}  \  \   (a \  \  https://web-security.u-prox.systems/panels/00:08.9B:30:21:1E/edit/sen$ | sor/edit/1                                         | 🖻 🛧 🛐 🔽 🗢 🗯 🗊 🔕 🗄                       | 18:19 👽 🖻 🛞 🔹 🏚 🕸 🕫 🖉 대 대 72% 🗃                                 |
|----------------------------------------------------------------------------------------------------|----------------------------------------------------|-----------------------------------------|-----------------------------------------------------------------|
| ITV Тестова<br>Монторинго-обслуговуюча компанат                                                                                          | 💭 🖾 🛄 住 🕻                                          | O rres II UK ∨<br>nime modelines Bennia | ← Вхід :<br>залишаюсь                                           |
| 🎧 Система 🖉 Користувачі 🔂 Групи 🖵 Пульт                                                                                                  | О Історія                                          |                                         | Затримка на<br>вихід в режимі Осек Ф<br>Постановка<br>залишаюсь |
| ← Вхід                                                                                                    |                                                    | Запустити тест сигналу                  | Постановка з<br>порушеним Заборонено 🖉<br>датчиком              |
| © 0                                                                                                    | Вхід<br>Група 💿                                    | Dim D                                   | Налаштування Внутрішній<br>магнітоконтакту магнітоконтакт       |
|                                                                                                    | Світлова індикація 🧶                               | Так 🖉                                   | Вимкнути тривогу<br>при втраті зв'язку Ні 🧷                     |
|                                                                                                    | Сповіщення про температурні межі 📀                 | Вимкнено 🖉                              | Налаштування Світлодіод 🖉                                       |
|                                                                                                    | Встановлення 😕                                     | 3 затримкою 🧷                           | Відключити<br>тампер Ні 🖉                                       |
|                                                                                                    | Затримка на вхід 🔮                                 | 30 сек 🖉                                | Запустити тестування                                            |
|                                                                                                    | Затримка на вихід 🧶                                | 30 сек 🖉                                | Видалити                                                        |
| 00:08:В1:03:20:17   Версія ПЗ 1.10<br>Апаратна версія 3.0                                                                                | Затримка на вхід в режимі "Постановка залишаюсь" 🧶 | Немас 🖉                                 |                                                                 |

4. Click the "Delete" button and confirm the deletion

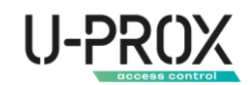

#### Wireless device states

| Bxig<br>01 WDC         |    | ( | Þ | <b>)</b><br>27* | G   | <br>100%   | .11<br>-52  |
|------------------------|----|---|---|-----------------|-----|------------|-------------|
| Коридор<br>02   PiR    |    |   |   | <b>)</b><br>26* | 0   | <b>99%</b> |             |
| Кухня<br>04   Smoke    |    |   |   |                 | 25° | 100%       | .1] <br>-38 |
| Затоплен<br>05   Water | ня |   |   |                 | 5   | 100%       | -51         |

- $\overline{
  abla}$  the main power supply is normal
- $\overline{\mathscr{V}}$  main power supply is absent
- 🔟- the device case is closed
- \_\_\_\_- the device case is open
- the battery is charged
- EE- battery charge level
- the battery is critically low
- the battery is defective

**.III**- level of radio communication with the security center

It there is no radio communication with the security center

- passage (bypass) of the zone for the period of protection

### Service

The device normally requires minimal maintenance.

Use a dry cloth suitable for appliances to periodically clean the device case from dust and other contaminants as they appear.

# Compliance with standards

- RED (Radio Equipment Directive) Directive 2014/53/EU
- EU ROHS Directive 2011/65/EU, EN IEC 63000:2018
- EN 62311:2008
- EN 62368-1:2014
- EN 50130-4:2011/A1:2014
- EN 61000-6-3:2007/A1:2011
- ETSI EN 301 489-1 v2.2.3
- ETSI EN 301 489-3 v2.1.1
- ETSI EN 300 220-1 v3.1.1
- ETSI EN 300 220-2 v3.2.1
- EN 50131-1 Grade 2, Class II:
  - o EN 50131-1:2006/A1:2009/A2:2017/A3:2020
  - o EN 50131-2-6:2008
  - o EN 50131-5-3:2017
  - o EN 50131-6:2017

# Warranty obligations

The warranty period for the U-Prox device (excluding batteries) is 2 years from the date of sale.

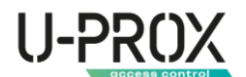

If the device is not functioning properly, first contact <u>support@uprox.systems</u>, perhaps this issue will be resolved remotely.

# The scope of delivery

- 1. U-Prox WDC;
- 2. Magnet;
- 3. CR123A battery (pre-installed);
- 4. Installation kit;
- 5. Quick start guide